## ウイルス対策ソフト 「Trend Micro Apex One」削除手順

【注意】 大学提供のウイルス対策ソフトのアンインストールは、学内 Wi-Fi に接続時のみ可能です。

マニュアルは Windows11 の画面です。Windows10 の場合も手順はほぼ同じなので、適宜判断して アンインストールを行ってください。

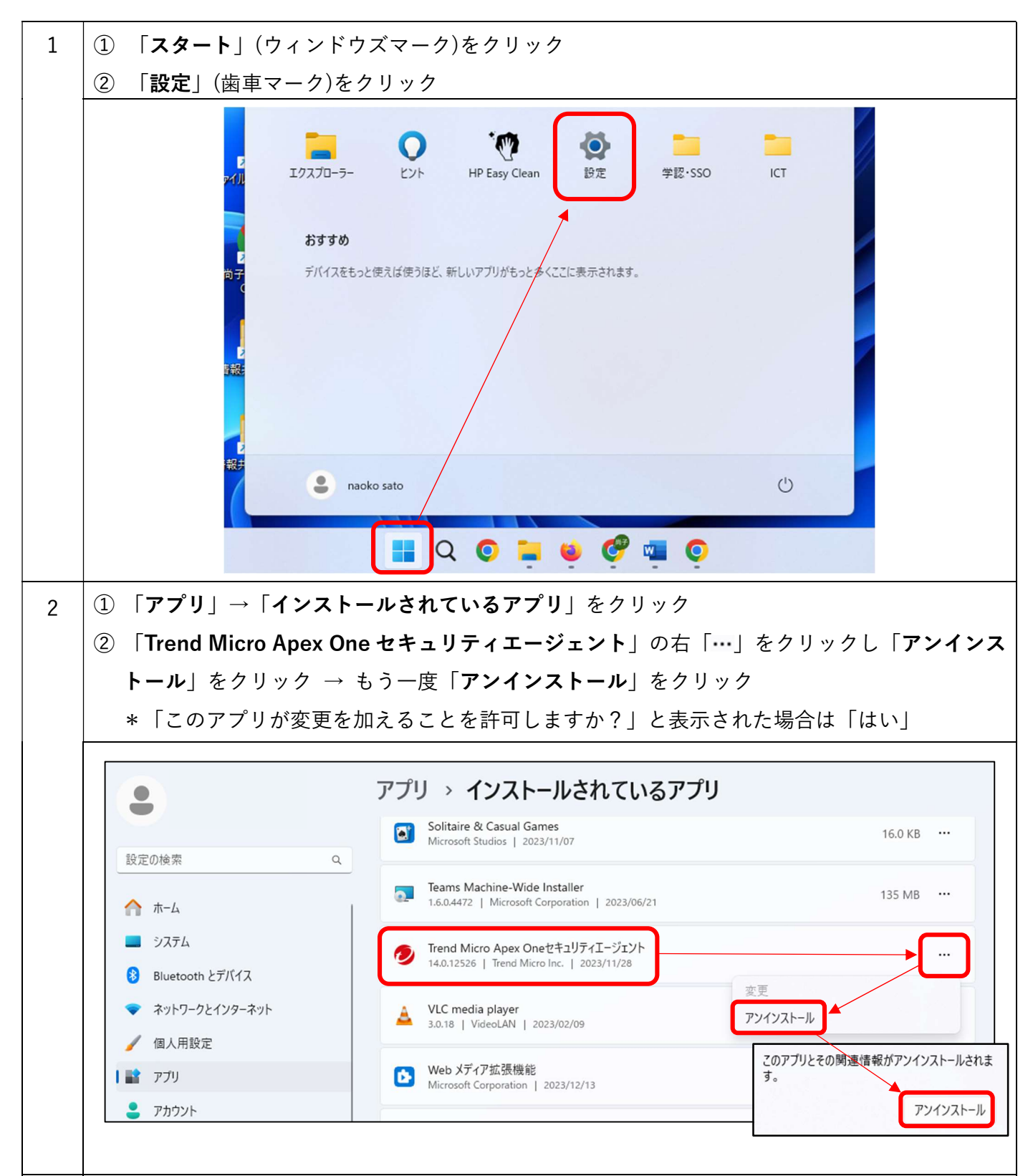

| 3 | アンインストールパスワードを要求された場合は、 <b>tmS20184</b> と入力して「 <b>OK</b> 」<br>アンインストールが始まるので、終了するまで待つ                                                                                                    |
|---|----------------------------------------------------------------------------------------------------|
|   | Trend Micro Apex Oneのアンインストール                                                                                                    |
|   |                                                                                                    |
|   | アンインストー       Trend Micro Apex Oneのアンインストール       ×         アンインストー       Trend Micro Apex Oneセキュリティエージェントをアンインストール       するパスワードを入力してください。         情報の取得       パスワード:          サービスの削降       パスワード:          ActiveXコント       OK(0)       キャンセル(C)         データベースエッ・フレの内30年          ノジストリエントリの削除 |
| 4 | アンインストールが完了したら下図の表示が出るので、「 <b>OK</b> 」を押して、パソコンを <mark>再起動</mark> する                                                                                                    |
|   | Trend Micro Apex Oneのアンインストール         アンインストー         情報         アンインストー         情報の取場         アンインストー         すしえの削i         ActiveXコント         ブログラムファイルの削除         レジストリエントリの削除                                                                                                    |
| 5 | 「エクスプローラー <mark></mark> 」を開き、「PC」⇒「Windows(C:)」⇒「Program Files (x86)」の順に開く                                                                                                    |
|   | PC × +                                                                                                    |

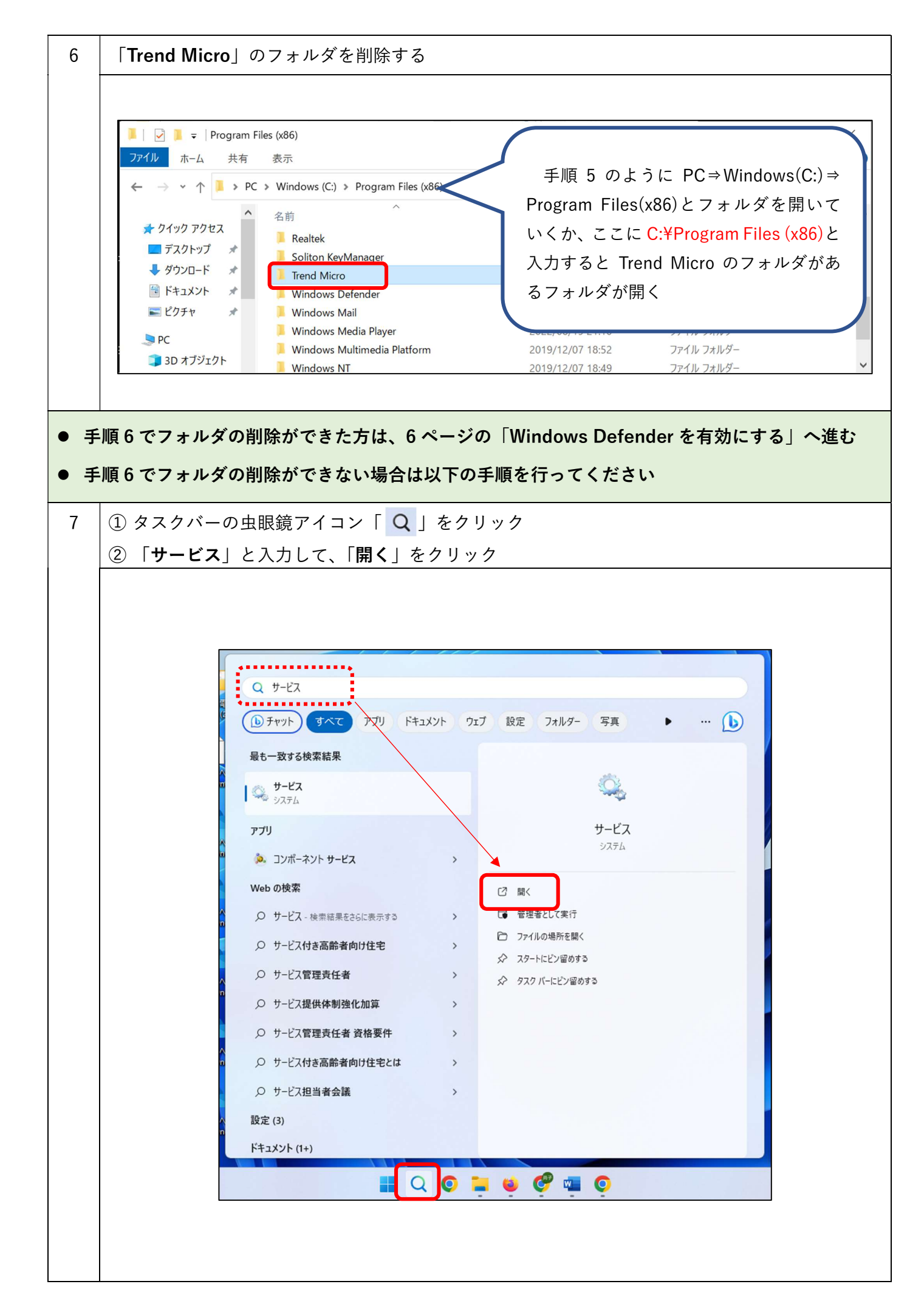

| 8 | サービスの一覧            | の中に「 <b>Trend Mic</b> r                                   | <b>o~</b> 」があると思うので、ダブルクリック                                        | ク(複数ある場合                         | はー         |
|---|--------------------|-----------------------------------------------------------|--------------------------------------------------------------------|----------------------------------|------------|
|   | 番上の物をダブ            | ルクリック)                                                    |                                                                    |                                  |            |
|   | ◎ サービス             |                                                           |                                                                    |                                  | _          |
|   | ファイル(F) 操作(A) 表    | 長示(V) ヘルプ(H)                                              |                                                                    |                                  |            |
|   |                    |                                                           |                                                                    |                                  |            |
|   | 🎑 サービス (ローカル)      | ҈サ−ビス (ロ−カル)                                              |                                                                    |                                  |            |
|   | Tr                 | rend Micro Cloud Endpoint                                 | 名前                                                                 | 説明状態スター                          | ートア・       |
|   |                    | clementy service                                          | Task Scheduler TCP/IP NetBIOS Helper                               | ユーリ 実行中 自奥<br>ネット 実行中 手動         | 」<br>り (トリ |
|   |                    | <u>ービスの停止</u><br>ービスの再起動                                  | Carlephony Carlephony                                              | テレフ 手動                           | b          |
|   |                    |                                                           | Text Input Management Service Themes                               | テキス 実行中 自動<br>テーマ 実行中 自動         | ) (トリ<br>h |
|   | ភ្ញី               | 的:                                                        | 🖗 Time Broker                                                      | WinR 実行中 手動                      | ,<br>b (トリ |
|   | al                 | ollects and sends telemetry dat<br>bout Trend Micro Cloud | Trend Micro Cloud Endpoint Telemetry Service                       | Colle 実行中 自動                     | b          |
|   | Er                 | ndpoint                                                   | Trend Micro Endpoint Basecamp Trend Micro Web Service Communicator | Facilit 実行中 自動<br>Facilit 実行中 自動 | 5<br>h     |
|   |                    |                                                           | Wildk User Service_98f91                                           | シェル 実行中 手動                       | b          |
|   |                    |                                                           | UPnP Device Host                                                   | このコ 手動                           | b<br>1     |
|   |                    |                                                           | Wiser Data Access_90191 Wiser Data Storage_98f91                   | 備逗 于到<br>構造 手動                   | b          |
|   |                    |                                                           |                                                                    |                                  |            |
| 9 | ① 「停止」をク           | リックして、サーヒ                                                 | ころを停止する                                                            |                                  |            |
|   | ② 「スタートア           | <b>、</b> ップの種類」のプル                                        | ~ダウンから「 <b>無効</b> 」を選択                                             |                                  |            |
|   | ③ 「 <b>OK</b> 」をクリ | リック                                                       |                                                                    |                                  |            |
|   | *サービス一覧            | 15 [Trend Micro~]                                         | が複数あった場合は、全てに上記①~④                                                 | ③を実施する                           |            |
|   | <u> </u>           |                                                           |                                                                    |                                  |            |
|   |                    | (ローカル コンピューター) Trend                                      | l Micro Endpoint Basecamp のプロパティ                                   | ×                                |            |
|   |                    | 全般 ログオン 回復                                                | 依左關係                                                               |                                  |            |
|   |                    |                                                           |                                                                    |                                  |            |
|   |                    | サービス名: Iren                                               | d Micro Endpoint Basecamp                                          |                                  |            |
|   |                    | 表示名: Tren                                                 | d Micro Endpoint Basecamp                                          |                                  |            |
|   |                    | 説明: Faci                                                  | ilitates communication with Trend Micro servers and                |                                  |            |
|   |                    | can                                                       | perform authorized tasks and troubleshooting.                      |                                  |            |
|   |                    | 実行ファイルのパス:                                                |                                                                    |                                  |            |
|   |                    | "C:¥¥Program Eiles (x86)¥                                 | <pre>#Trend Micro¥¥Endpoint Basecamp¥¥EndpointBasecam</pre>        |                                  |            |
|   |                    | スタートアップの無效                                                | 力 ~ ~                                                              |                                  |            |
|   |                    | 植類(E):                                                    | ▲ /                                                                |                                  |            |
|   |                    |                                                           |                                                                    |                                  |            |
|   |                    | サービスの状態: 実行                                               | <b>ф</b>                                                           |                                  |            |
|   |                    |                                                           |                                                                    |                                  |            |
|   |                    | 開始(S)                                                     | 停止(T) 一時停止(P) 再開(R)                                                |                                  |            |
|   |                    | ここでサービスを開始するとき                                            | に適用する開始パラメーターを指定してください。                                            |                                  |            |
|   |                    |                                                           |                                                                    |                                  |            |
|   |                    | 開始パラメーター(M):                                              |                                                                    |                                  |            |
|   |                    |                                                           |                                                                    |                                  |            |
|   |                    |                                                           | 3                                                                  | _                                |            |
|   |                    |                                                           | OK キャンセル 適用(A)                                                     |                                  |            |
|   |                    |                                                           |                                                                    |                                  |            |

| 10 | 手順9で「Trend Micro〜」が全て <b>無効</b> になったら、パソコンを <mark>再起動</mark> する                                                                                                    |
|----|----------------------------------------------------------------------------------------------------|
|    | 名前 説明 状態 スタートアップの種類 ログオン<br>③ Trend Micro Cloud Endpoint Telemetry Service Colle 無効 Local S<br>④ Trend Micro Endpoint Basecamp Facilit 知 Local S<br>④ Trend Micro Web Service Communicator Facilit 知 Local S |
| 11 | 再度「手順6」の「 <b>Trend Micro</b> 」フォルダが削除できるか確認する<br>※もしできない場合は、もう一度 <u>再起動してから</u> 「手順7」からやってみて、「Trend Micro」<br>フォルダが削除できるか確認する<br>削除ができたら次の「Windows Defender を有効にする」に進む                                       |

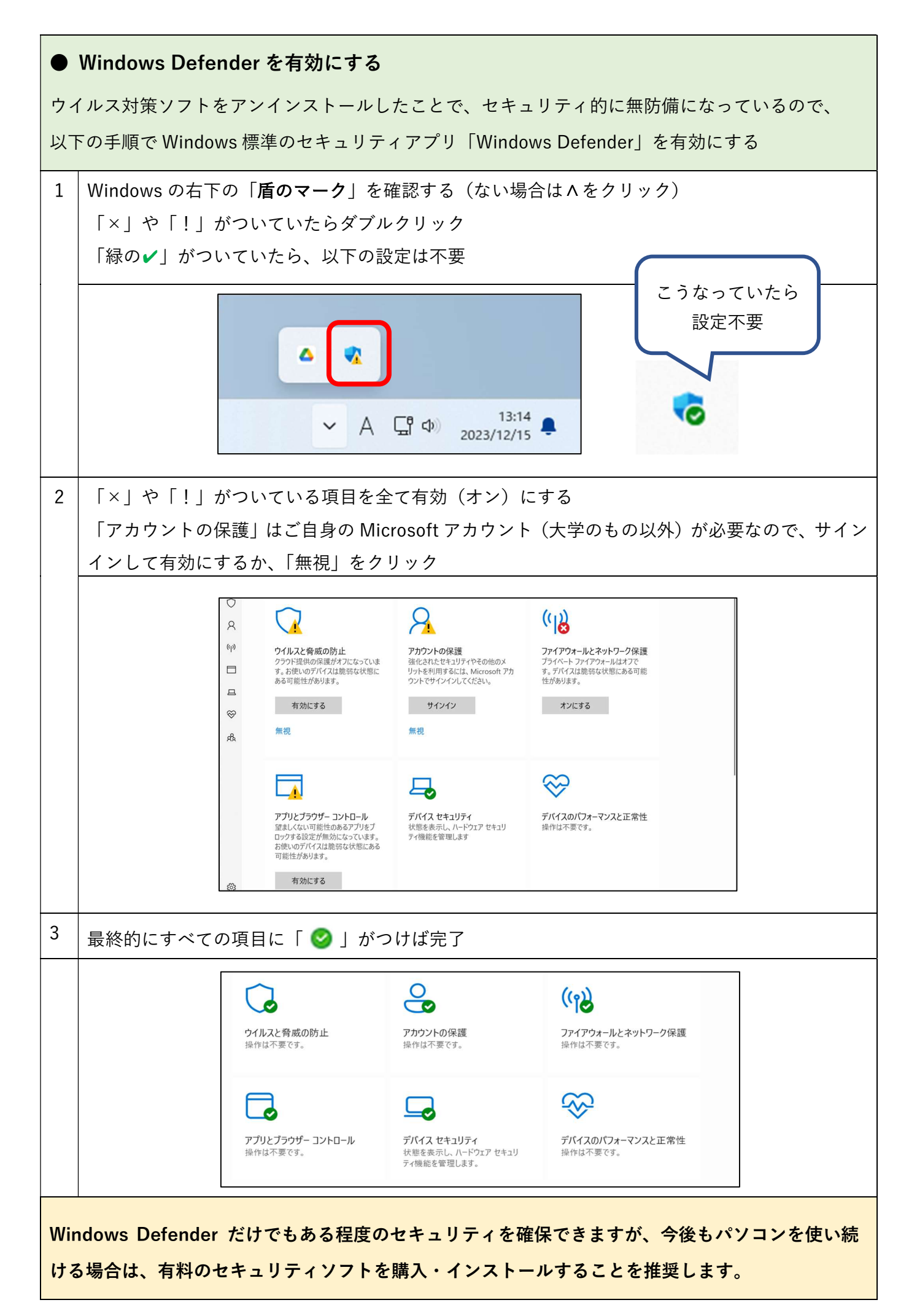